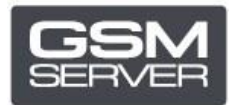

## Procedimiento de registro de Hua Dongle Gold

- 1. Desactive todos los antivirus y firewall en su computadora.
- 2. Instale la última versión del software All-in-One Software.
- 3. Arranque HGenT.exe (Hua Generic Tool).

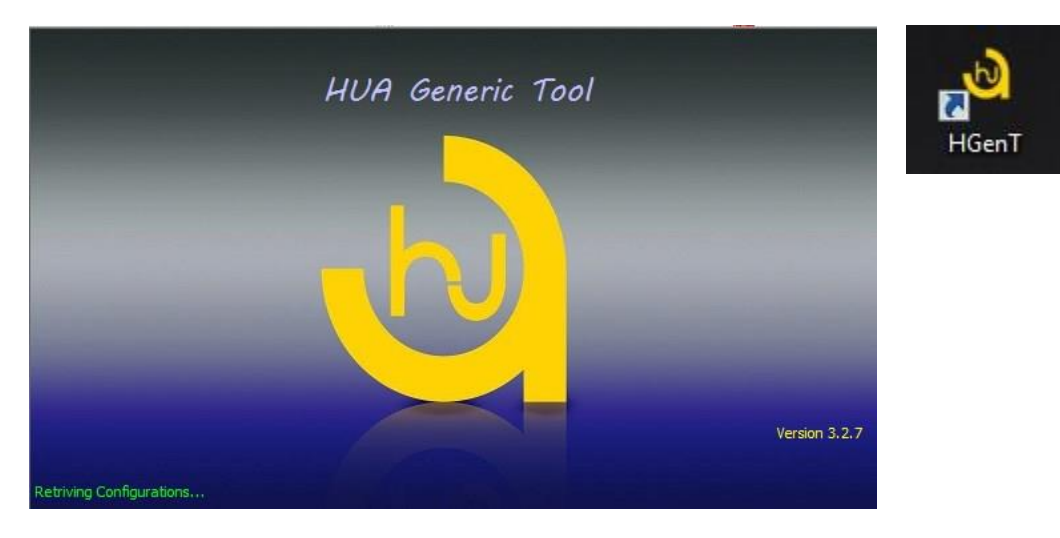

- 4. Automáticamente se iniciará HUA Dongle Manager.
- 5. Seleccione la opción Smartcard Reader y presione **Check Dongle**.
- 6. Seleccione Register Dongle y haga clic en **Do Job**.

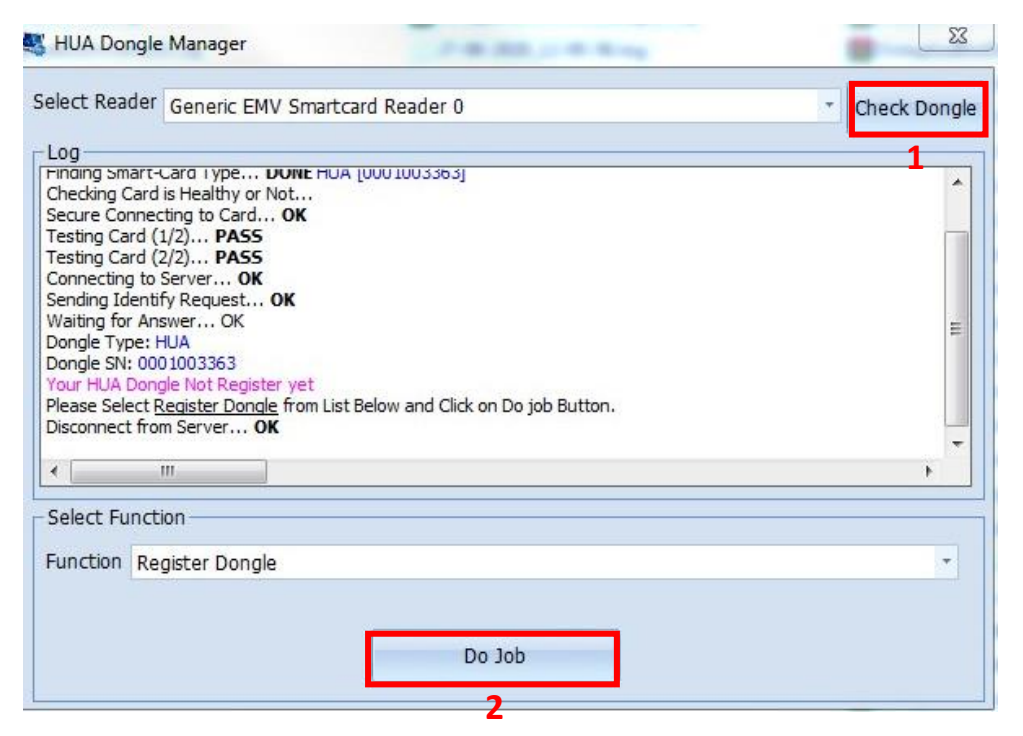

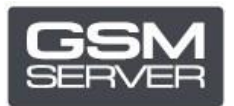

| 10000001100000000000000000000000000000                                                                                                    | + negisteration rom                                                                                                    | Ļ                                     | X Check Dong  |
|----------------------------------------------------------------------------------------------------|----------------------------------------------------------------------------------------------------|---------------------------------------|---------------|
| Log<br>Finding Smart-Card Tyl<br>Checking Card is Healt<br>Secure Connecting to (<br>Testing Card (1/2) F<br>Testing Card (2/2) F<br>Connecting to Server<br>Sending Identify Requi<br>Waiting for Answer<br>Dongle Type: HUA<br>Dongle SN: 000100336<br>Your HUA Dongle Not F<br>Please Select <u>Register</u><br>Disconnect from Serve<br>III<br>Select Function<br>Function Register D | <ul> <li>Registration Form</li> <li>First Name:</li> <li>Last Name:</li> <li>Email:</li> <li>Mobile no:</li> <li>Whatsapp:</li> <li>Mandatory Field Must B</li> <li>سهاي ستاره دار الزاميست</li> <li>Rease Use English Lette</li> <li>** Please to se English Lette</li> </ul> | * * * * * * * * * * * * * * * * * * * | ** Check Dong |

... - 1 - - -~ . . . . . .

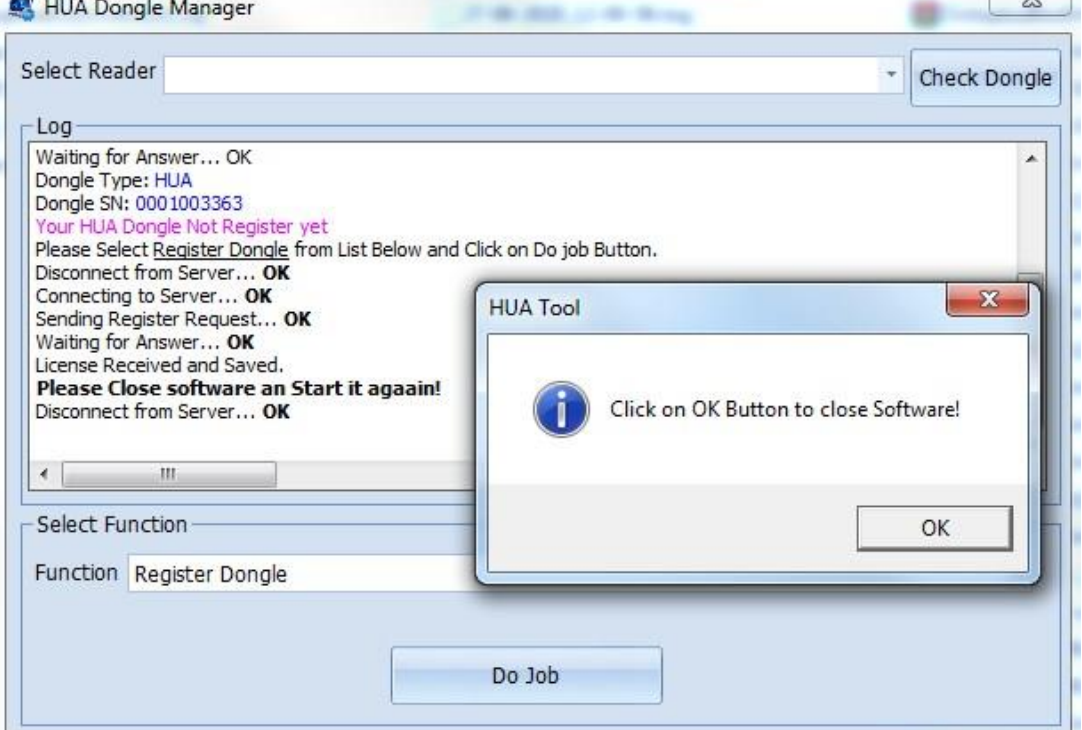

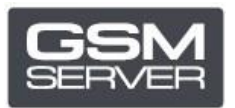

8. Inicie el programa nuevamente.

| ls Online                                                                  | Support                                                       |                                                 |   |
|----------------------------------------------------------------------------|---------------------------------------------------------------|-------------------------------------------------|---|
| rt / BaudRati<br>Port                                                      | e / Boot Mode Setting                                         | Platform Setting SP MT6572,MT6583-2-9 NAND,EMMC | - |
| Mediatek<br>ualcomm<br>readtrum<br>LWINNER<br>Exynos<br>Marvell<br>Android | Unlock / IMEI / Service Quak<br>Network Lock<br>Direct Unlock | omm Android LG Samsung Xiaomi Asus Huawei ZTE   |   |
| g Window —                                                                 |                                                               |                                                 |   |
|                                                                            |                                                               |                                                 | • |

¡Su Hua Dongle ha sido registrado exitosamente!